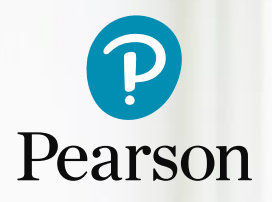

# Functional Skills English Level 1 & Level 2

Online Standardisation for Centre Assessors (OSCA)

Step by Step Guide 2023-24

### INTRODUCTION

Centres delivering Functional Skills English Level 1 and 2 must have a Lead Internal Verifier (Lead IV) for Speaking, Listening and Communicating. This person will need to register and complete the Online Standardisation for Centre Assessors (OSCA) to become accredited and to gain direct claims status. The OSCA training is designed to ensure that all centres are standardised to the same level so that all Lead IVs, Assessors, and Internal Verifiers understand how to assess and verify assessment decisions applying the national standards.

## Registering as Lead IV for Functional Skills English

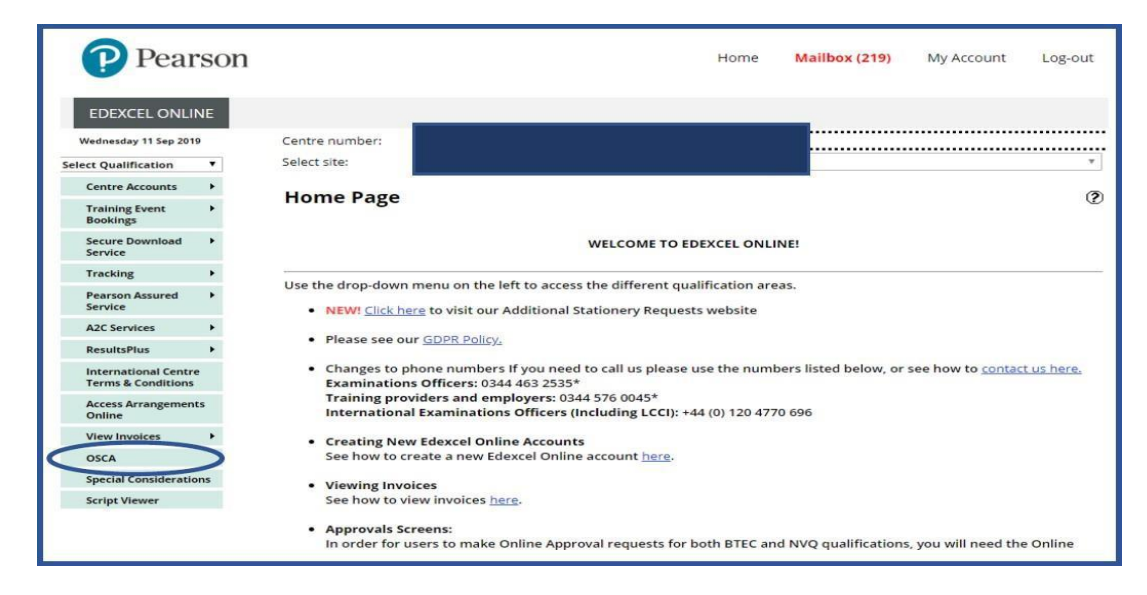

1. Log into Edexcel Online and select OSCA on the left-hand menu

2. Select BTEC from the drop down menu

| Pearson          |                                        |  |  |  |
|------------------|----------------------------------------|--|--|--|
| OSCA             | Select a Qualification                 |  |  |  |
| 04/09/2019 15:37 | Please select a Qualification for OSCA |  |  |  |
|                  | Qualification: BTEC                    |  |  |  |
|                  |                                        |  |  |  |

3. Select Registration on the left-hand menu

| Pearso                            | DII                                                             |  |
|-----------------------------------|-----------------------------------------------------------------|--|
| OSCA                              | Select a Qualification                                          |  |
| 04/09/2019 15:38<br>Qualification | Select a Qualification                                          |  |
| ration<br>ion Materials           | Please select a qualification<br>Qualification: BTEC  Select    |  |
| ardisation Materials              |                                                                 |  |
| Standardisation                   | Announcements Your Messages                                     |  |
|                                   | *IMPORTANT NOTICE* QCF/RQF OSCA Registration                    |  |
|                                   | Update on OSCA standardisation material for Dance Level 3 (QCF) |  |
|                                   | Important Notice - BTEC NQF L1/2 Health & Social Care           |  |
|                                   | <b>TECH AWARD INFORMATION - REGISTRATION AND MATERIALS</b>      |  |

4. Click here to register as Lead Internal Verifier

| OSCA                                                                            | BTEC - Registrations                                                                                                    |                                    |                        |
|---------------------------------------------------------------------------------|----------------------------------------------------------------------------------------------------|------------------------------------|------------------------|
| 10/09/2019 14:01<br>Select Qualification<br>Registration<br>Induction Materials | Qualification<br>Qualification: DTCC Registration Type:                                                                                    |                                    |                        |
| Standardisation Materials<br>Online Standardisation                             | QCF<br>Programme Group                                                                                                    | Centre/Subsite                     | Registration<br>Status |
|                                                                                 | Lapsed/Withdrawn Registrations                                                                                                    | EDEXCEL [ONSCREEN TESTING] (03758] | Withdrawn              |
|                                                                                 | NOF<br>There are no NQF registrations at this time.<br>Click here to register as a Internal Verifier for a Programme<br>Terms & Conditions | Group not listed above.            |                        |

5. Select Functional Skills from the drop down menu, then click Next and agree to the Terms and Conditions

| •                         |                                                                                                    |
|---------------------------|----------------------------------------------------------------------------------------------------|
| OSCA                      | BTEC - Registration for a Programme Group                                                                                                    |
| 10/09/2019 14:01          |                                                                                                    |
| Select Qualification      | Qualification                                                                                                    |
| Registration              | Qualification: BTEC                                                                                                    |
| Induction Materials       |                                                                                                    |
| Standardisation Materials | Registration                                                                                                    |
| Online Standardisation    | Please select a Programme Group to register as Lead IV.<br>You should register on the highest level programme that your centre is approved to offer. |
|                           | Principal Subject Area Functional Skills                                                                                                    |
|                           | Programme Group                                                                                                    |
|                           | FUNCTIONAL SKILLS ENGLISH L1/2 REFORM     Select                                                                                                    |
|                           |                                                                                                    |
|                           | <u>l</u>                                                                                                    |
|                           |                                                                                                    |

6. Registration is now complete, you may proceed with your OSCA training

| OSCA                      | BTEC - Registration                                                                                                    |
|---------------------------|----------------------------------------------------------------------------------------------------|
| 10/09/2019 14:03          | Qualification                                                                                                    |
| Registration              | Qualification: STEC                                                                                                    |
| Induction Materials       |                                                                                                    |
| Standardisation Materials | Registration                                                                                                    |
| Online Standardisation    | Registration Complete                                                                                                    |
|                           | This confirms that you completed the registration process and are registered as the internal Verifier for FUNCTIONAL SKILLS ENGLISH L1/2 REFORM |
|                           | 1                                                                                                    |

## Completing the OSCA training

- **1.** Access Edexcel Online and select **OSCA** in the left-hand menu, then **BTEC** from the drop down menu, as you did in steps 1 and 2 of the registration process.
- 2. Select Online Standardisation

| Pearso                    | n                                            |
|---------------------------|----------------------------------------------|
| OSCA                      | Select a Qualification                       |
| 13/09/2019 11:50          |                                              |
| Select Qualification      | Select a Qualification                       |
| Registration              | Please select a qualification                |
| Induction Materials       | Qualification: BTEC  Select                  |
| Standardisation Materials |                                              |
| Online Standardisation    | Announcements Your Messages                  |
| Quality Nominee View      |                                              |
|                           | *IMPORTANT NOTICE* QCF/RQF OSCA Registration |
|                           | << < 1 > >>                                  |
|                           |                                              |

3. Select Functional Skills English L1/2 Reform from the drop down menu

| Pearso                                   |                                                        |
|------------------------------------------|--------------------------------------------------------|
| OSCA                                     | BTEC - Standardisation Windows for BTEC                |
| 11/09/2019 17:05<br>Select Qualification | Qualification/Programme Group                          |
| Registration                             | Qualification: 8TEC                                    |
| Induction Materials                      | Programme Group: FUNCTIONAL SKILLS ENGLISH L1/2 REFORM |
| Standardisation Materials                |                                                        |

4. Click on the current OSCA window

| 000/1                     | BIEC - Standardisation                                                                                                    | Windows for BTEC                                                                                                    |                                                                                                    |                                                                                                    |  |
|---------------------------|----------------------------------------------------------------------------------------------------|----------------------------------------------------------------------------------------------------|----------------------------------------------------------------------------------------------------|----------------------------------------------------------------------------------------------------|--|
| 25/07/2022 13:16          |                                                                                                    |                                                                                                    |                                                                                                    |                                                                                                    |  |
| Select Qualification      |                                                                                                    |                                                                                                    |                                                                                                    |                                                                                                    |  |
| Registration              |                                                                                                    |                                                                                                    |                                                                                                    |                                                                                                    |  |
| Induction Materials       | Oualification/Programme Group                                                                                                    |                                                                                                    |                                                                                                    |                                                                                                    |  |
| Crandandisation Materials | Our Mantine 1710                                                                                                    |                                                                                                    |                                                                                                    |                                                                                                    |  |
|                           | Quantation erec                                                                                                    |                                                                                                    |                                                                                                    |                                                                                                    |  |
| Online Standardisation    | Programme Group: FUNCTION                                                                                                    | IAL SKILLS ENGLISH L1/2 REF                                                                                                    | FORM V                                                                                                    |                                                                                                    |  |
| Centre User View          |                                                                                                    |                                                                                                    |                                                                                                    |                                                                                                    |  |
| Quality Nominee View      | Standardisation Windows                                                                                                    |                                                                                                    |                                                                                                    |                                                                                                    |  |
|                           |                                                                                                    |                                                                                                    |                                                                                                    |                                                                                                    |  |
|                           |                                                                                                    |                                                                                                    |                                                                                                    |                                                                                                    |  |
|                           | These are the available windows for this                                                                                                    | academic year for this Programme Group. If                                                                                                    | you have already attempted a window in this academic year you                                                                                                    | will not be able to attempt another.                                                                                                    |  |
|                           | These are the available windows for this<br>Open                                                                                                    | academic year for this Programme Group. If<br>Close                                                                                                    | you have already attempted a window in this academic year you<br>Results &<br>SSV Commentary Release                                                                                                    | will not be able to attempt another.<br>Status                                                                                                    |  |
|                           | These are the available windows for this Open SI 06/09/2021 00:00                                                                                                    | Academic year for this Programme Group. If<br>Close<br>30/09/2021 00:00                                                                                                    | you have already assempted a window in this academic year you<br>Results &<br>SSV Commentary Release<br>01/10/2021 00:00                                                                                                    | will not be able to attempt another.<br>Status<br>Closed                                                                                                    |  |
|                           | Open         Open           51         06/09/2021 00:00           O1         01/10/2021 00:00                                                                                                    | Close<br>Close<br>30/09/2021 00:00<br>31/10/2021 00:00                                                                                                    | you hove already assempted a window in this academic year you<br>Results &<br>SSY Commentary Release<br>01/10/2021 00:00<br>01/11/2021 00:00                                                                                                    | will not be able to attempt another. Status Closed Closed                                                                                                    |  |
|                           | Open         Open           S1         06/09/2021 00:00           O1         01/10/2021 00:00           N1         01/11/2021 00:00                                                                                                    | academic year for this Programme Group. If<br>Close<br>30/09/2021 00:00<br>31/10/2021 00:00<br>30/11/2021 00:00                                                                                                    | you have already assempted a window in this academic year you<br>Results &<br>SSY Commentary Release<br>0/11/2021 00:00<br>0/11/2/2021 00:00<br>0/11/2/2021 00:00                                                                                                    | will not be able to attempt another. Status Closed Closed Closed                                                                                                    |  |
|                           | Open         Open           51         06/09/2021 00:00           01         01/02/021 00:00           N1         01/11/02/21 00:00           D1         01/12/02/1 00:00           D1         01/12/02/1 00:00                                                                                                    | academic year far this Programme Group. If<br>Close<br>3009/2021 00:00<br>31/10/2021 00:00<br>30/11/2021 00:00<br>31/11/2021 00:00                                                                                                    | you hove silvesty attempted a window in this academic year you<br>Results &<br>SSV Commentary Release<br>0/110/2021 00:00<br>0/11/2021 00:00<br>0/11/2021 00:00<br>0/10/2021 00:00<br>0/10/2021 00:00                                                                                                    | will not be able to attempt another.  Status  Closed  Closed  Closed  Closed  Closed                                                                                                    |  |
|                           | Open         Open           51         06/09/3021 00:00           01         01/02/321 00:00           NI         01/02/321 00:00           NI         01/02/321 00:00           DI         01/02/321 00:00           DI         01/02/321 00:00           DI         01/02/321 00:00                                                                                                    | Close<br>Close<br>30.09/2021 00:00<br>31/10/2021 00:00<br>3011/2021 00:00<br>3011/2022 00:00<br>31/10/2022 00:00<br>31/10/2022 00:00                                                                                                    | you hove already attempted a window in this academic year you<br>Results &<br>55V Commendary Release<br>01/10/2021 00:00<br>01/11/2021 00:00<br>03/01/2022 00:00<br>01/02/2022 00:00<br>01/02/2022 00:00                                                                                                    | will not be able to attempt another. Status Closed Closed Closed Closed Closed Closed                                                                                                    |  |
|                           | Desc         Open           51         06/09/3021 00:00           01         01/10/2021 00:00           01         01/10/2021 00:00           DI         01/11/2021 00:00           DI         01/12/2021 00:00           DI         01/12/2021 00:00           DI         01/12/2021 00:00           DI         01/12/2021 00:00           DI         01/12/2021 00:00           FI         01/2022 00:00                                                                                                    | Close<br>Close<br>30/09/3021/00:00<br>30/11/02/021/00:00<br>30/11/02/021/00:00<br>31/12/021/00:00<br>31/12/021/00:00<br>31/12/021/00:00<br>31/02/022/00:00<br>38/02/0222/00:00                                                                                                    | you hove silvesty attempted a window in this academic year you<br>Results &<br>SSY Commentary Release<br>01/10/2021 00:00<br>01/11/2021 00:00<br>03/01/2022 00:00<br>03/01/2022 00:00<br>01/02/2022 00:00<br>01/02/2022 00:00                                                                                         | will not be able to strange soudow:<br>Statius<br>Closed<br>Closed<br>Closed<br>Closed<br>Closed<br>Closed<br>Closed                                                                                                    |  |
|                           | Descent of the evolution windows for this           Open           51         64/09/2021 00:00           01         01/02/021 00:00           NI         01/02/021 00:00           DI         01/02/021 00:00           JI         03/01/022 00:00           FI         01/02/022 00:00           FI         01/02/022 00:00           HI         01/02/022 00:00                                                                                                    | Close Close Close 30/09/2021/00:00 30/11/02/2021/00:00 30/11/02/2021/00:00 30/11/02/2021/00:00 31/12/02/20:00 31/02/2022/00:00 31/02/2022/00:00 31/02/202/00:00 31/02/202/00:00 31/02/02/00 31/02/02/00 31/02/02/00 31/02/02/00 31/02/02/00 31/02/00 31/02/02/00 31/02/00 31/02/02/00 31/02/00 31/02/00 31/02/00 31/02/00 31/02/00 31/02/00 31/02/00 31/02/00 31/02/00 31/02/00 31/02/00 31/02/00 31/02/00 31/02/00 31/02/00 31/02/00 31/02/00 31/02/00 31/02/00 31/02/00 31/02/00 31/02/00 31/02/00 31/02/00 31/02/00 31/02/00 31/02/00 31/02/00 31/00 31/02/00 31/02/00 31/02/00 31/00 31/0 | you have alweady assempted a window in this academic year you<br>Results &<br>SSY Commentary Release<br>01/11/2021 00:00<br>01/11/2021 00:00<br>03/01/2022 00:00<br>01/02/2022 00:00<br>01/02/2022 00:00<br>01/02/2022 00:00<br>01/02/2022 00:00                                                                      | will not be able to statempt another<br>Statuus<br>Closed<br>Closed<br>Closed<br>Closed<br>Closed<br>Closed                                                                                                    |  |
|                           | Deset are the exclusive windows for this           Open           S1         06/09/2021 (00:00           O1         01/09/2021 (00:00           D1         01/09/2021 (00:00           D1         01/09/2021 (00:00           D1         01/09/2021 (00:00           D1         01/09/2021 (00:00           D1         01/09/2021 (00:00           D1         01/09/2021 (00:00           P1         01/09/2022 (00:00           P1         01/09/2022 (00:00           P1         01/09/2022 (00:00                                                                                                    | Close Close Close S0/09/2021/0000 31/19/2021/0000 31/19/2021/0000 30/004/2021/0000 30/004/2021/0000 30/004/2021/0000 30/004/2021/0000 30/004/2021/0000 30/004/2021/0000 30/004/2021/0000 30/004/2021/0000 30/004/2021/0000 30/004/0021/0000 30/004/0000 30/004/0000 30/004/004/0000 30/004/0000 30/004/0000 30/004/0000 30/004/0000 30/004/0000 30/004/0000 30/004/0000 30/004/0000 30/004/0000 30/004/000 30/004/000 30/004/000 30/004/004/000 30/004/004/000 30/004/000 30/004/000 30/004/004/000 30/004/000 30/004/000 30/004/000 30/004/000 30/0 | you hove silvesty stampad a window in this academic year you<br>SSV Commondary Release<br>0/110/2021 00:00<br>0/11/2021 00:00<br>0/11/2021 00:00<br>0/11/2021 00:00<br>0/10/2022 00:00<br>0/10/2022 00:00<br>0/10/2022 00:00<br>0/10/2022 00:00<br>0/10/2022 00:00<br>0/10/2022 00:00<br>0/10/2022 00:00              | will not be able to strange another<br>Statuw<br>Closed<br>Closed<br>Closed<br>Closed<br>Closed<br>Closed<br>Closed<br>Closed<br>Closed<br>Closed<br>Closed<br>Closed                                                                                                    |  |
|                           | Deset are the exclusive windows for this           Cycen           51         06/09/2021 00:00           01         01/05/2021 00:00           NI         01/05/2021 00:00           DI         01/05/2021 00:00           DI         01/05/2021 00:00           DI         01/05/2021 00:00           DI         01/05/2021 00:00           FI         01/05/2022 00:00           HI         01/05/2022 00:00           HI         01/05/2022 00:00           HI         01/05/2022 00:00           HI         01/05/2022 00:00           HI         01/05/2022 00:00           HI         01/05/2022 00:00 | Close Close Close S0/99/2021 00:00 31/10/2021 00:00 30/11/2021 00:00 30/11/2021 00:00 31/10/2022 00:00 31/10/2022 00:00 31/02/2022 00:00 31/02/202 00:00 31/02/202 00:00 31/02/200 00 31/02/200 00 31/02/200 00 31/02/200 00 31/02/200 00 31/02/200 00 31/02/200 00 31/02/200 00 31/02/200 00 31/02/200 00 31/02/200 00 31/02/200 00 31/02/200 00 31/02/200 00 31/02/200 00 31/02/200 00 31/02/200 31/02/200 31/02/200 | you hove silvesty attempted a window in this academic year you<br>SSV Commented ary Release<br>01/10/2021 00:00<br>01/12/2021 00:00<br>03/01/2022 00:00<br>01/02/2022 00:00<br>01/02/2022 00:00<br>01/02/2022 00:00<br>01/04/2022 00:00<br>01/06/2022 00:00<br>01/06/2022 00:00<br>01/06/2022 00:00                   | will not be able to statempt another.  Stative  Closed  Closed |  |
|                           | Deset are the exclusive windows for this           Open           51         06/09/3021 00:00           D1         01/10/2021 00:00           D1         01/10/2021 00:00           D1         01/10/2021 00:00           D1         01/10/2021 00:00           D1         01/10/2021 00:00           D1         01/10/2021 00:00           D1         01/10/2022 00:00           F1         01/02/2022 00:00           H1         01/02/2022 00:00           H2         02/05/2022 00:00           H2         02/05/2022 00:00                                                                              | Close Close  | you hove silvesty stampad a window in this academic year you<br>Results &<br>55V Commendary Rolease<br>6101030210000<br>601120210000<br>6003022020000<br>610320220000<br>610320220000<br>610420220000<br>610420220000<br>610420220000<br>610620220000<br>610620220000<br>610620220000<br>610620220000<br>610620220000 | will not be able to statempt another.  Status  Closed  Closed  |  |

**5.** Work through the OSCA training materials by selecting **View Document** foreach exercise. You will need to enter your Edexcel Online login details to access the training materials.

| P Pearson                                | n Exit                                                                                                    |  |  |  |  |  |  |  |
|------------------------------------------|----------------------------------------------------------------------------------------------------|--|--|--|--|--|--|--|
| OSCA                                     | BTEC - Exercises for BTEC                                                                                                    |  |  |  |  |  |  |  |
| 25/07/2022 13:28<br>Select Qualification |                                                                                                    |  |  |  |  |  |  |  |
| Registration<br>Induction Materials      | <u>« Back</u>                                                                                                    |  |  |  |  |  |  |  |
| Standardisation Materials                | Euroim                                                                                                    |  |  |  |  |  |  |  |
| Centre User View Quality Nominee View    | Qualification: BTEC<br>Togramme Group: FUNCTIONAL SICUS ENGUISH LU2 REFORM                                                                                                    |  |  |  |  |  |  |  |
|                                          | Online standardisation for this Programme Group consists of the exercises shown below. You must submit answers for each exercise before the window close date. You should begin by downloading the<br>Standardisation Hatership PDE, princip dwn off and working through them offline. When you we ready to do as log lack it mo OCK and it injury por unevent by selecting the Lase of Answers link below.<br>Which the window is injury you may edit or change your harmers to any time but note the window is used and used por unevents will be sent<br>to you on the date shown on the privitive screen. The Serier Total competency and answers will also be released on this screen as the same time. |  |  |  |  |  |  |  |
|                                          | Exercise Name Standardination Material Lead IV Answers SSV Commentary Exercise Status                                                                                                    |  |  |  |  |  |  |  |
|                                          | Level I Discussion and Talk Year: Document Start Online Document Not Available Not Started                                                                                                    |  |  |  |  |  |  |  |
|                                          | Level 2 Discussion and Talk View Document Start Online Document Not Available Not Started                                                                                                    |  |  |  |  |  |  |  |
|                                          | The exercises need to be completed by the 31 July 2022.                                                                                                    |  |  |  |  |  |  |  |

The video samples and commentaries (Assessment Record Sheets) are in the same document for each task. Please read the guidance thoroughly before attempting the exercise. Watch the videos, consider the learner performance, and complete an Assessment Record Sheet for at least two of the learners.

You can compare your understanding of the criteria with the commentaries made by the Senior Standards Verifier (these become visible once you have submitted the online exercise). 6. Once you have completed the training, select **Start Online** for each exercise.Here, you will confirm that you have completed the training and click **Submit**.

| Pearsor                   | 1                                                                                                    |                          |               |                        |                 | Exit |  |
|---------------------------|----------------------------------------------------------------------------------------------------|--------------------------|---------------|------------------------|-----------------|------|--|
| OSCA                      | BTEC - Exercises for BTEC                                                                                                    |                          |               |                        |                 |      |  |
| 25/07/2022 13:28          |                                                                                                    |                          |               |                        |                 | -    |  |
| Select Qualification      |                                                                                                    |                          |               |                        |                 |      |  |
| Registration              |                                                                                                    |                          |               |                        |                 | _    |  |
| Induction Materials       | SS Back                                                                                                    |                          |               |                        |                 |      |  |
| Standardisation Materials |                                                                                                    |                          |               |                        |                 | _    |  |
| Online Standardisation    | Exercises                                                                                                    |                          |               |                        |                 |      |  |
| Centre User View          | Qualification: BTIC                                                                                                    | CURVELO BROAM            |               |                        |                 |      |  |
| Quality Nominee View      | Programme Group: Forthe Forthe access of                                                                                                    |                          |               |                        |                 |      |  |
|                           | Online standardisation for this Programme Group constat of the exercises shown below. You must submit sensers for each exercise before the window close date. You should begin by downloading<br>Standardisation Hatarica RPAs princip than off and warring through them offline Whan you are ready to also log back into (RSA and input your answers by selecting the Land V Assess tink a<br>White the window is page you must be change you are arenary to also the hot not the invitement will be submitted by undown with the submetable you are ready to also log back into (RSA and input your answers by selecting the Land V Assess tink a<br>White the window is page you must be change you are arenary to also window has closed prior tanswers will be submetable you down the standardisation w<br>to you on the date shown on the pretries some. The Senior Standards Verifier commentary and answers will be loaned on the some time. |                          |               |                        |                 |      |  |
|                           | Exercise Name                                                                                                    | Standardisation Haterial | Lead IV Annes | SSV Commentary         | Exercise Status |      |  |
|                           | Level I Discussion and Talk                                                                                                    | Yew Document             | Start.Online  | Document Not Available | Net Started     |      |  |
|                           | Level 2 Discussion and Talk                                                                                                    | Yew Document             | Start.Online  | Document Not Available | Not Sourced     |      |  |
|                           | The exercises need to be completed by the                                                                                                    | 31 July 2022.            | $\sim$        |                        |                 |      |  |

### How to submit completion of OSCA

You will need to go into the Online Standardisation box which should be on left hand menu. Here you will find the confirmation box which you can tick to confirm training and receive accreditation.

Please note; If you have not received a confirmation email, you are not accredited.

#### Important information about OSCA

Centres using a 'standard academic year' delivery plan must ensure that OSCA is completed by the Lead IV no later than **31st October 2023.** For centres using a 'roll on, roll off' delivery plan OSCA is available in monthly windows which are open between September and July.

Please also note that both Level 1 and 2 must be completed to gain full accreditation.

Lead IVs are only able to attempt OSCA once in a monthly window. See Top Tips in the <u>Centre Guide to Quality Assurance: Functional Skills Levels 1 and 2</u> <u>Speaking, Listening and Communicating</u>.

It is the responsibility of the Lead Internal Verifier to use the materials to conduct standardisation activities with all Assessors and Internal Verifiers.

If you are having any issues accessing registration or OSCA Training material, please <u>contact Pearson support</u>.